## Kako pošlješ filmček- svojo deklamacijo preko We transferja

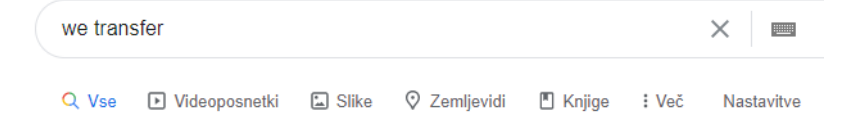

Približno 1.490.000.000 rez. (0,42 sek.)

wetransfer.com v Prevedi to stran

#### WeTransfer -

WeTransfer is the simplest way to send your files around the world. Share large files up to 2GB for free.

#### Send a file?

WeTransfer is the simplest way to send your files around the world ...

#### Log in

1 TB storage; Send and receive up to 20 GB; Resend and delete ...

#### WeTransfer Account

WeTransfer Account. Free forever. No storage; Send up to 2 GB ...

Več rezultatov na wetransfer.com »

#### WeTransfer Pro

Get WeTransfer Pro to transfer bigger files, personalize your ...

#### Help Find out how to send large files in our Quick Help section or get in ...

About Use WeTransfer to send your photos, videos and other big ...

### Klikni, odpre se ti stran, ki je na sliki spodaj.

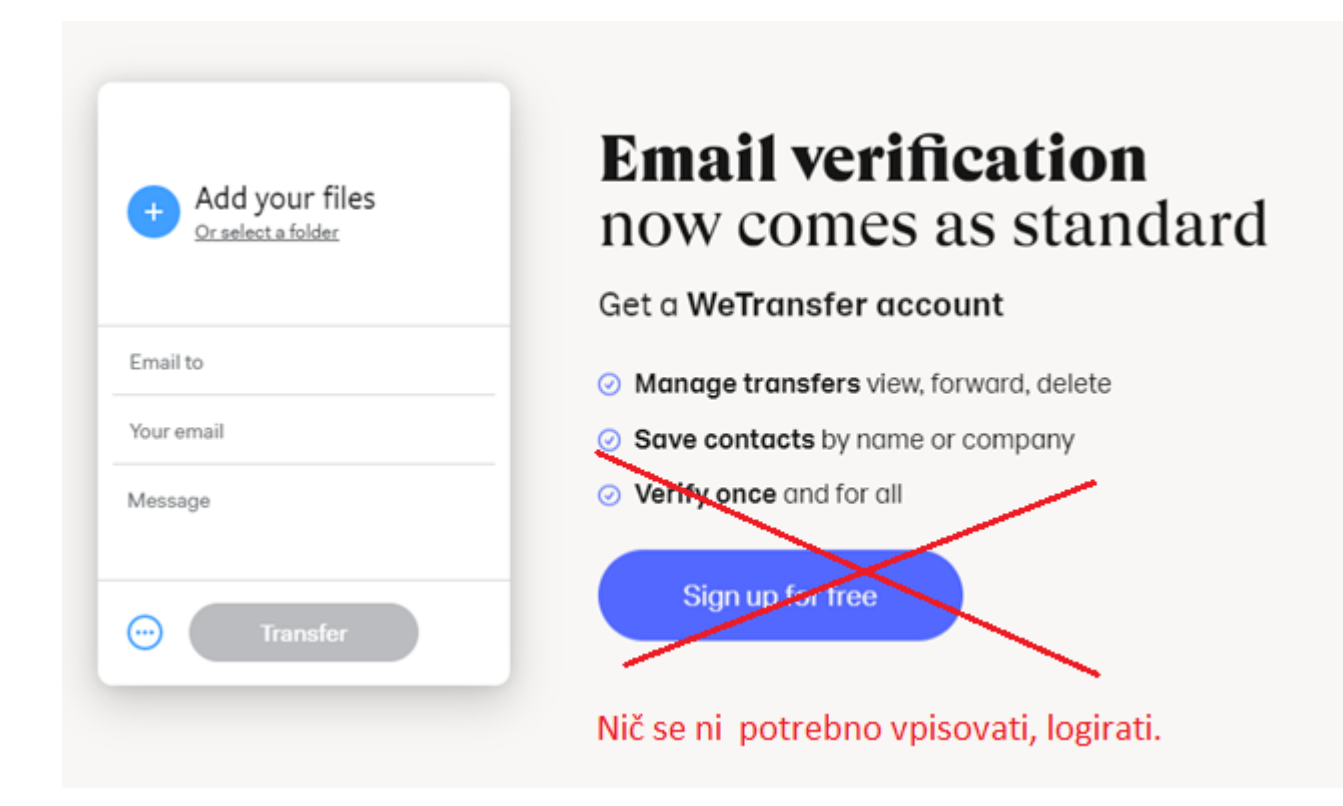

Filmček- deklamacijo shrani na namizje.

Kako ga naložiš na We transfer, kaže spodnja slika.

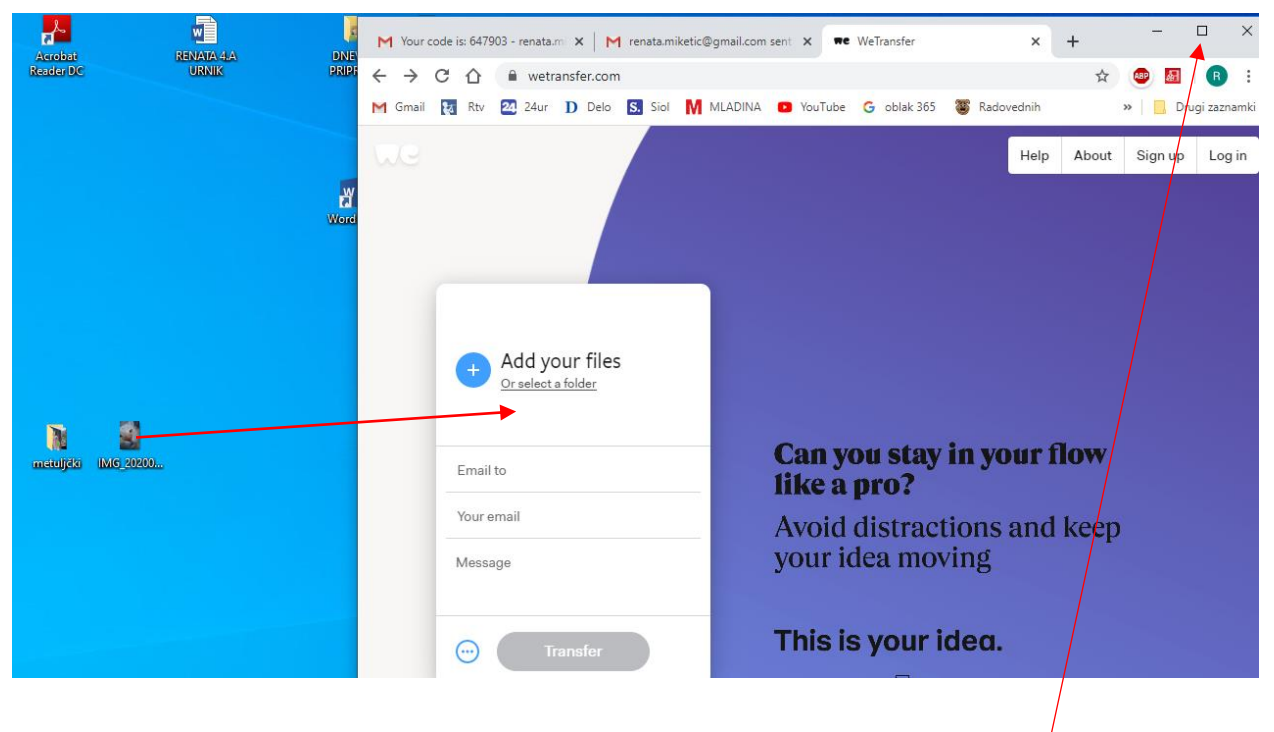

- Z miško levo klikni na filmček na namizju, drži in ga prenesi v We transfer.
  - 1. S klikom na kvadratek pomanjšaj sliko, tako da vidiš še del namizja.

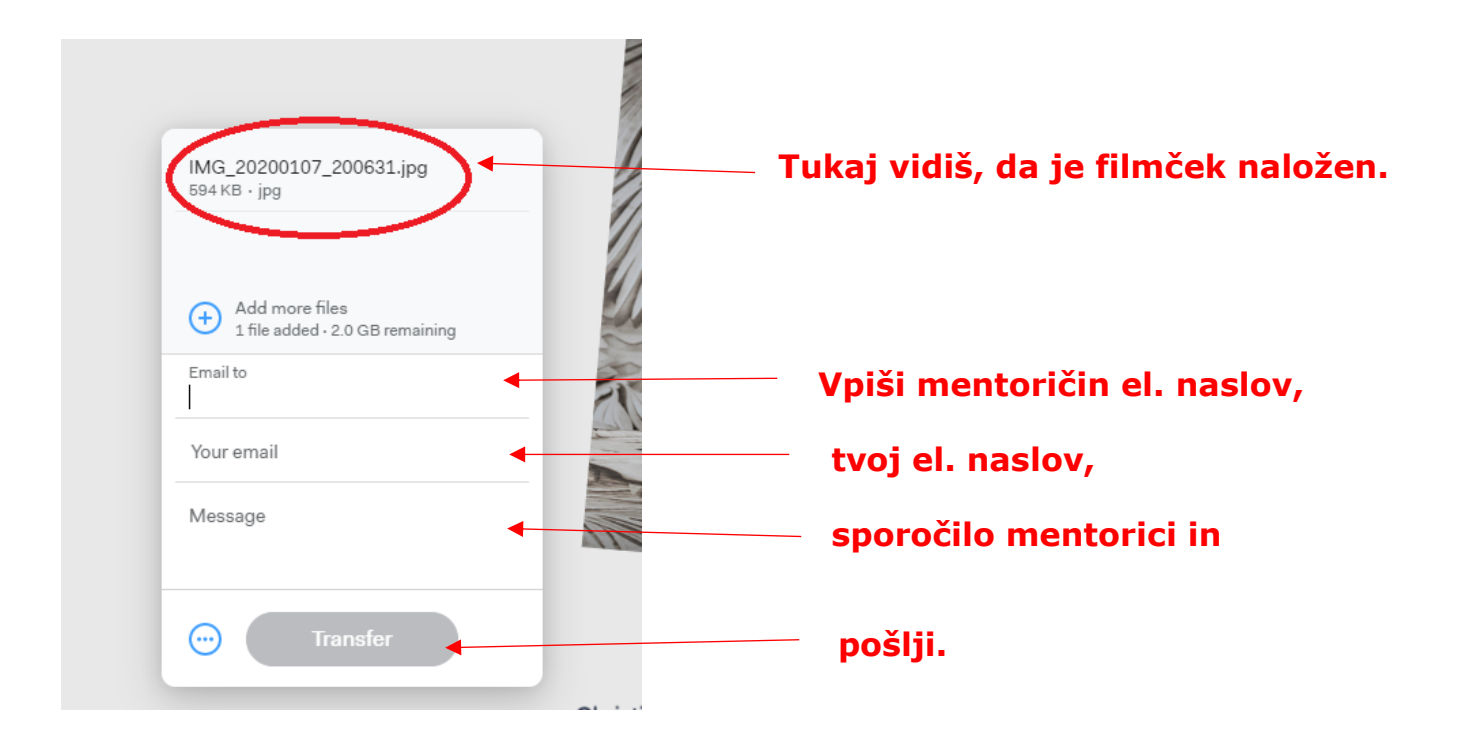

# Preden boš lahko filmček poslal, boš moral vnesti potrditveno kodo, ki jo boš dobil na mail.